# Instructions to setup the new Microsoft Self-Service Password Reset Service

#### 1. Log on to My College.laccd.edu SIS Portal

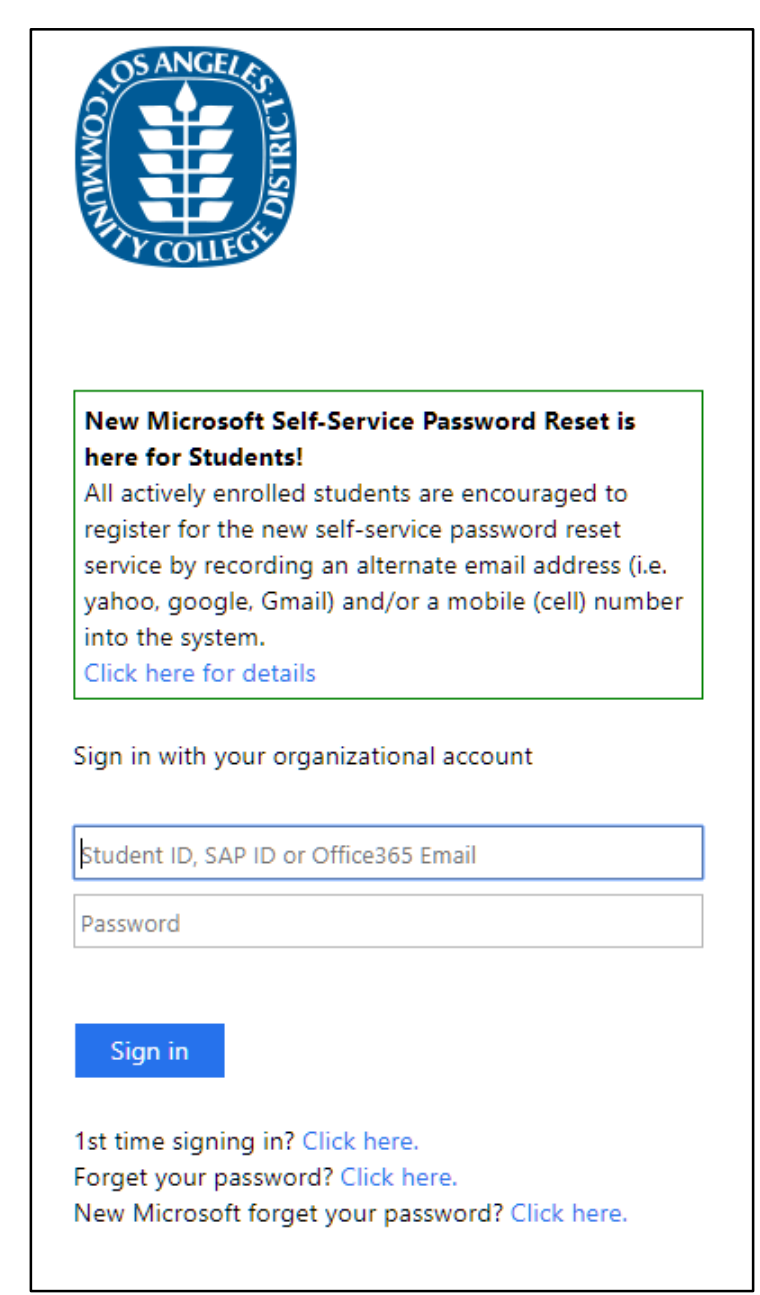

Figure 1: Mycollege.laccd.edu login page

#### 2. Click on Email link

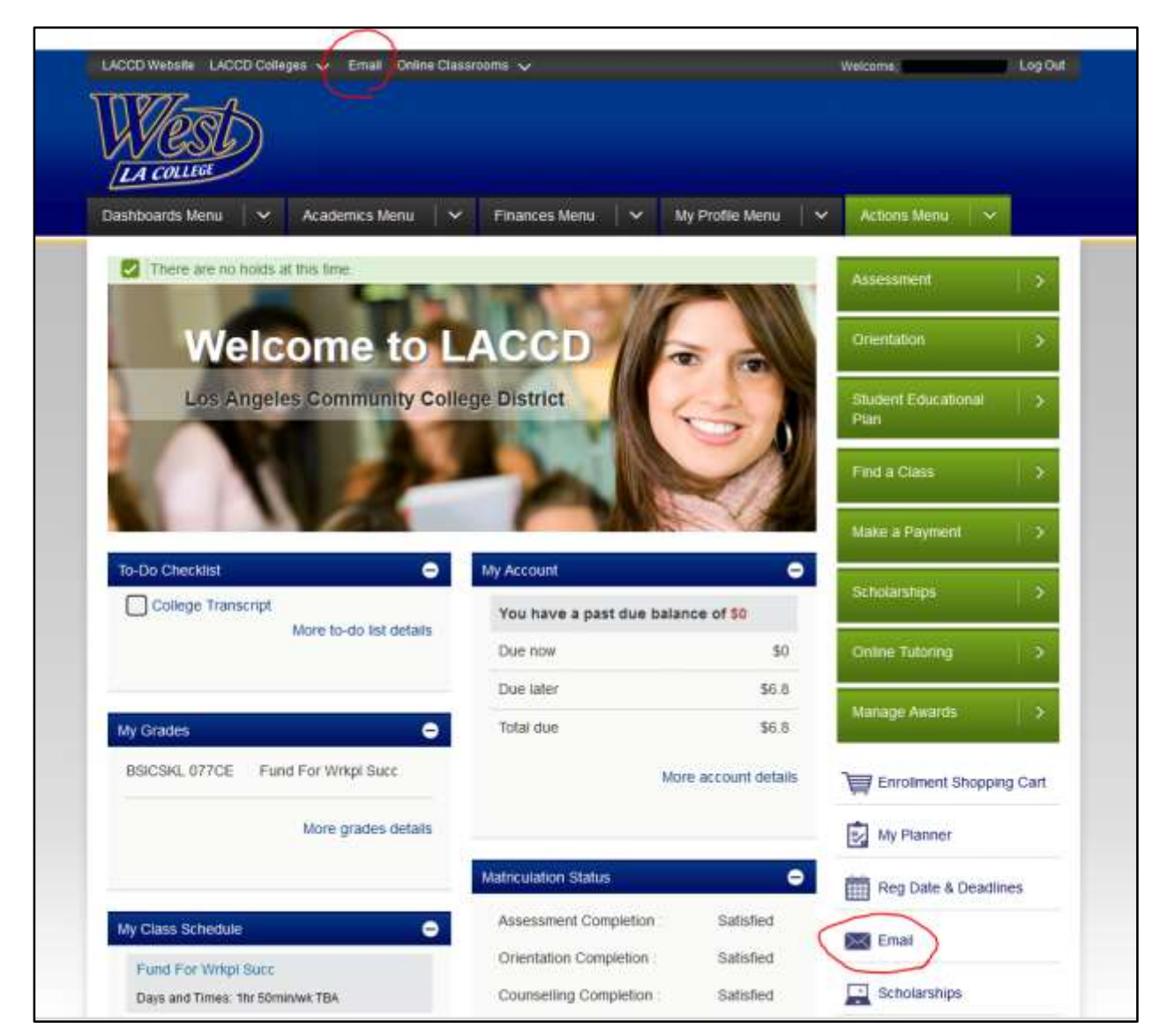

Figure 2: SIS Portal dashboard with Email link circled

3. You will be given a message to provide additional information. Please write down your @student.laccd.edu email address listed in the message. You will be required to use your @student.laccd.edu email address to reset your password in the future. Click Next

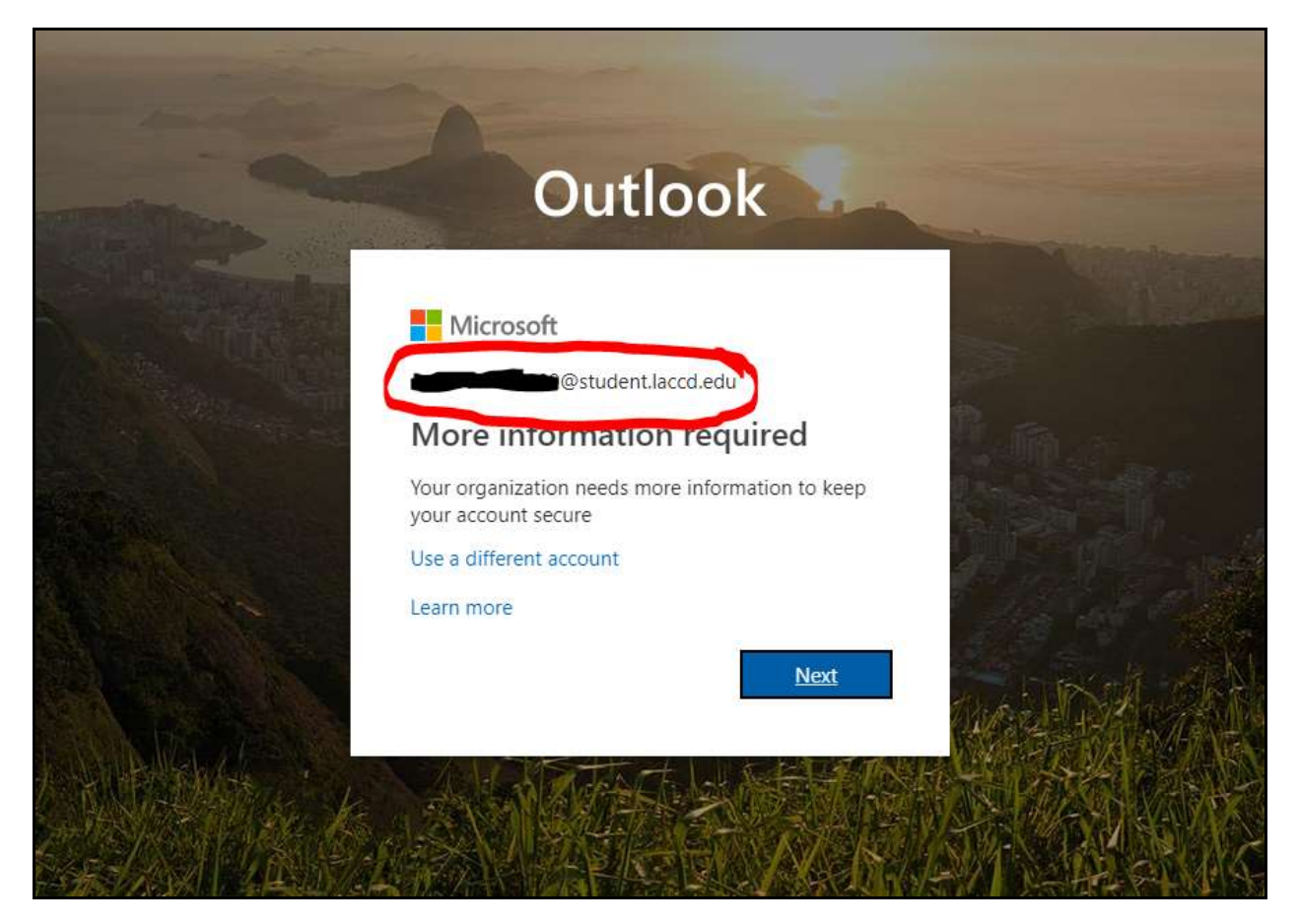

Figure 3: Microsoft SSPR setup prompt

# 4. Click the "Set it up now" link next to either or both of the authentication methods listed.

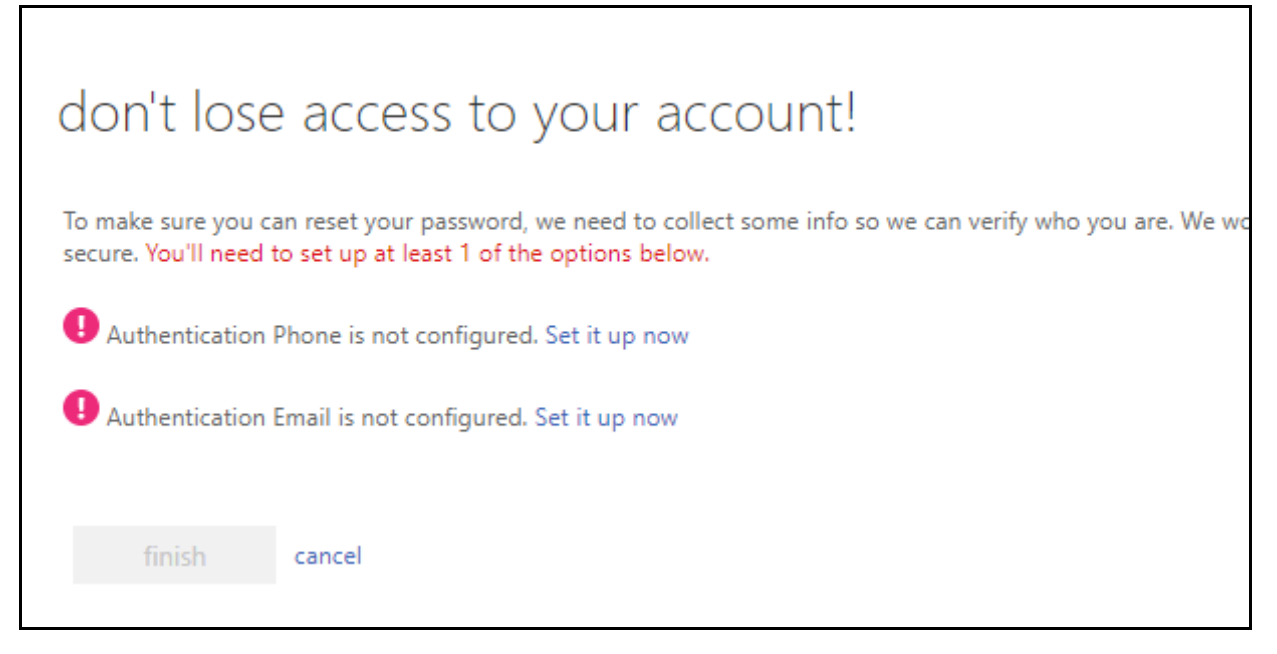

Figure 4: Microsoft SSPR setup - Email or text message verification methods

5a. Authentication via Phone will require a cell phone with text messaging capabilities if "Text Me" is selected. Otherwise "Call me" can be utilized.

| don't lose a              | access to y                   | our account! |  |  |  |  |
|---------------------------|-------------------------------|--------------|--|--|--|--|
| Please verify your authe  | ntication phone numb          | er below.    |  |  |  |  |
| Authentication phone      |                               |              |  |  |  |  |
| Select your country or    | Select your country or region |              |  |  |  |  |
| Enter your authentication | on phone number               |              |  |  |  |  |
| text me                   | call me                       |              |  |  |  |  |
|                           |                               |              |  |  |  |  |
| back                      |                               |              |  |  |  |  |

*Figure 5: Microsoft SSPR setup – Enter phone number* 

5b. A secondary Authentication Email (i.e. yahoo, Gmail, google) can also be setup to email your authentication codes to.

| don't lose access to your account!                                                                                          |  |  |  |  |  |
|----------------------------------------------------------------------------------------------------|--|--|--|--|--|
| Please verify your authentication email address below. Don't use your primary work or school email.<br>Authentication Email |  |  |  |  |  |
| Enter your authentication email address                                                                                     |  |  |  |  |  |
| email me                                                                                                    |  |  |  |  |  |
| back                                                                                                    |  |  |  |  |  |

Figure 6: Microsoft SSPR setup – Enter email address

## 6. Once registration of a phone and/or email is completed you may click "finish"

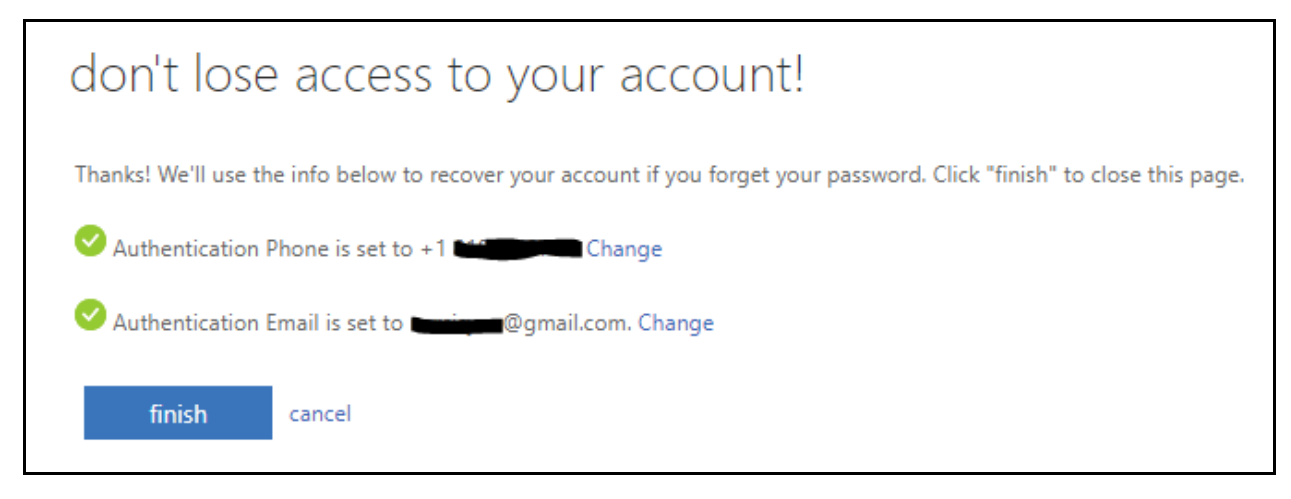

Figure 7: Microsoft SSPR setup – Finish

# How to reset SIS MyCollege.laccd.edu portal password using the new Microsoft Self Service Password Reset Page

1. Go to MyCollege.laccd.edu and click on "New Microsoft forget your password" link

| Fir courest                                                                                                    |
|----------------------------------------------------------------------------------------------------|
|                                                                                                    |
| New Self-Service Password Reset is here!<br>All actively enrolled students are encouraged to<br>register for the new self-service password reset service<br>by recording an alternate email address (i.e. yahoo,<br>google, Gmail) and/or a mobile (cell) number into the |
| system.<br>Click here for details                                                                                                    |
| Sign in with your organizational account                                                                                                    |
| Student ID, SAP ID or Office365 Email                                                                                                    |
| Password                                                                                                    |
| Sign in                                                                                                    |
| 1st time signing in? Click here.<br>Forget your password? Click here.                                                                                                    |
|                                                                                                    |

Figure 8: Mycollege.laccd.edu login page with "New Microsoft forgot your password" link circled

2. Enter your @student.laccd.edu address that was provided to you when you originally registered with Microsoft Self Service Password Reset. Enter the "Captcha" code shown on screen.

| Get back into your account                                                                         |        |
|----------------------------------------------------------------------------------------------------|--------|
| Who are you?                                                                                       |        |
| To recover your account, begin by entering your user ID and the characters in the picture or audio | below. |
| User ID:                                                                                           |        |
| Example: user@contoso.onmicrosoft.com or user@contoso.com                                          |        |
| C 3 P C 4                                                                                          |        |
| 63PDWKYP                                                                                           |        |
| Enter the characters in the picture or the words in the audio.                                     |        |
| Next Cancel                                                                                        |        |

Figure 9: Microsoft SSPR – Enter your @student.laccd.edu email address and captcha info

#### 3. Click Next

## 4. Select a method of verification and follow on screen instructions.

| Microsoft                          |                                                                             |
|------------------------------------|-----------------------------------------------------------------------------|
| Get back into y                    | our account                                                                 |
| verification step 1 > choos        | e a new password                                                            |
| Please choose the contact method v | we should use for verification:                                             |
| O Email my alternate email         | In order to protect your account, we need you to enter your complete mobile |
| • Text my mobile phone             | verification code which can be used to reset your password.                 |
| Call my mobile phone               | Enter your phone number                                                     |
|                                    | Text                                                                        |
|                                    |                                                                             |
|                                    | Ι                                                                           |
| Cancel                             |                                                                             |

Figure 10: Microsoft SSPR – Enter your verification method account (phone number or email)

5. Enter the verification code that was mailed/texted/called in to you. Then click next.

| Microsoft                           |                                                                             |
|-------------------------------------|-----------------------------------------------------------------------------|
| Get back into y                     | our account                                                                 |
| verification step 1 > choose        | a new password                                                              |
| Please choose the contact method we | e should use for verification:                                              |
| Email my alternate email            | We've sent you a text message containing a verification code to your phone. |
| • Text my mobile phone              |                                                                             |
| Call my mobile phone                | Next Try again Contact your administrator                                   |
| Cancel                              |                                                                             |

Figure 11: Microsoft SSPR - Enter the verification code emailed or texted to you

- 6. Enter your new password. You will not be allowed to use old passwords. Passwords will be required to be at least 8 characters long and have 3 of the 4 following requirements.
  - a. Capital letter
  - b. Lower case letter
  - c. Number
  - d. Special Character (.?!@#\$% etc.)

| Microsoft                                                       |
|-----------------------------------------------------------------|
| Get back into your account                                      |
| verification step $1 \checkmark >$ <b>choose a new password</b> |
| * Enter new password:                                           |
| * Confirm new password:                                         |
| Finish Cancel                                                   |
|                                                                 |

Figure 12: Microsoft SSPR – Enter and confirm a new password

## 7. Click Finish

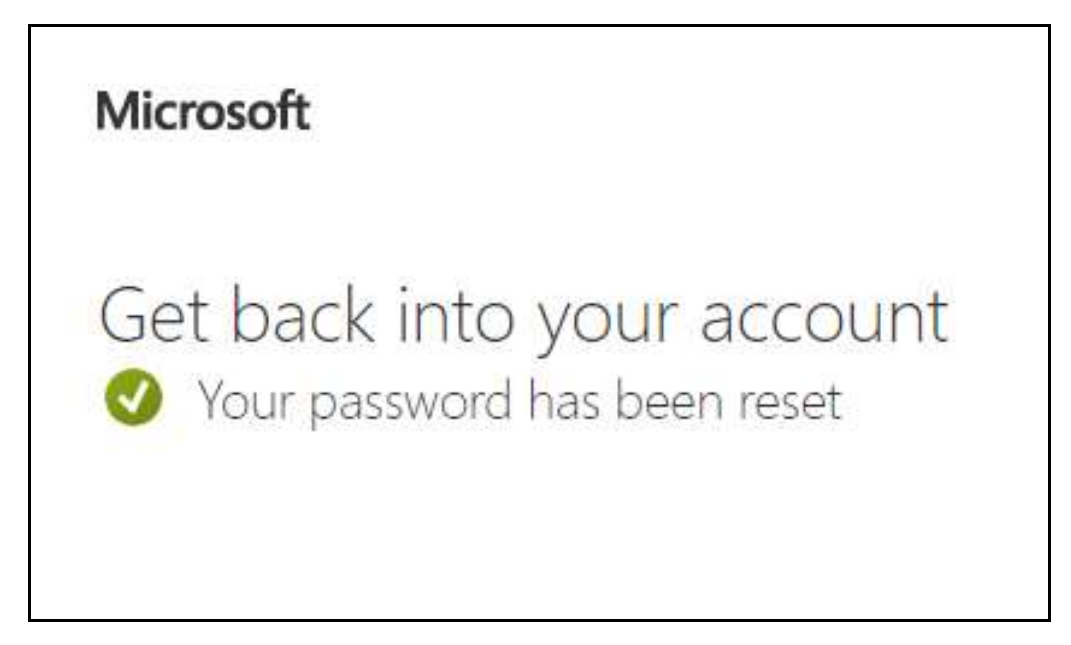

Figure 13: Microsoft SSPR – Password reset confirmation

You can now go back to the SIS MyCollege.laccd.edu sign on page and login using your new password.